# ليغشت ءدب"و "نحشلا دعاوق" ةفيظو فاقيإ تةيباسحلا ةدقعلاً

### المحتويات

<u>المقدمة</u> <u>المتطلبات الأساسية</u> <u>تحديد الأجهزة الافتراضية المستضافة في عقدة الحوسبة</u> إيقاف تشغيل الطاقة الرشيقة إيقاف تشغيل عقدة الحوسبة إستعادة الأجهزة الافتراضية

### المقدمة

يصف هذا المستند الخطوات المطلوبة لإيقاف تشغيل خادم حوسبة معيب في إعداد Ultra-M يستضيف وظائف شبكة (VNF) مجموعة سياسات Cisco (CPS) الظاهرية.

**ملاحظة**: يتم النظر في الإصدار Ultra M 5.1.x لتحديد الإجراءات الواردة في هذا المستند. مخصص هذا المستند لأفراد Cisco المطلعين على نظام Cisco Ultra-M الأساسي وهو يفصل الخطوات المطلوبة ليتم تنفيذها على مستوى OpenStack و CPS VNF في وقت توقف بدء تشغيل خادم الكمبيوتر.

### المتطلبات الأساسية

النسخ الاحتياطي

قبل إيقاف تشغيل عقدة حوسبة، من المهم التحقق من الحالة الحالية لبيئة النظام الأساسي ل Red Hat OpenStack. يوصى بالتحقق من الحالة الحالية لتجنب المضاعفات.

في حالة الاسترداد، توصي Cisco بإجراء نسخ إحتياطي لقاعدة بيانات OSPD باستخدام هذه الخطوات.

root@director ~]# mysqldump --opt --all-databases > /root/undercloud-all-databases.sql]> root@director ~]# tar --xattrs -czf undercloud-backup-`date +%F`.tar.gz /root/undercloud-all-] databases.sql etc/my.cnf.d/server.cnf /var/lib/glance/images /srv/node /home/stack/ tar: Removing leading `/' from member names تضمن هذه العملية إمكانية إستبدال عقدة دون التأثير على توفر أي مثيلات. كما يوصى بإجراء نسخ إحتياطي لتكوين .CPS

أستخدم هذا التكوين لنسخ CPS VMs إحتياطيا من الجهاز الظاهري (VM) لبرنامج Cluster Manager.

root@CM ~]# config\_br.py -a export --all /mnt/backup/CPS\_backup\_28092016.tar.gz]

## تحديد الأجهزة الافتراضية المستضافة في عقدة الحوسبة

التعرف على الأجهزة الافتراضية (VM) المستضافة على خادم الحوسبة.

stack@director ~]\$ nova list --field name,host,networks | grep compute-10]
49ac5f22-469e-4b84-badc-031083db0533 | VNF2-DEPLOYM\_s9\_0\_8bc6cc60-15d6-4ead-8b6a- |
10e75d0e134d | pod1-compute-10.localdomain | Replication=10.160.137.161;
Internal=192.168.1.131; Management=10.225.247.229; tb1-orch=172.16.180.129

**ملاحظة**: في الإخراج المبين هنا، يتوافق العمود الأول مع المعرف الفريد العالمي (UUID)، بينما يمثل العمود الثاني اسم الجهاز الظاهري (VM) بينما يمثل العمود الثالث اسم المضيف الذي يوجد به الجهاز الظاهري. سيتم إستخدام المعلمات من هذا الإخراج في الأقسام التالية.

### تعطيل خدمات PCRF الموجودة على VM ليتم إيقاف تشغيلها

1. تسجيل الدخول إلى عنوان IP الخاص بإدارة الجهاز الظاهري.

stack@XX-ospd ?[\$ ssh root@<Management IP] ? root@XXXSM03 ~]# monit stop all] 2. إذا كانت VMis anSM،OAMorArbiter، بالإضافة إلى ذلك، أوقف خدمات sessionMGR.

root@XXXSM03 ~]# cd /etc/init.d] \*root@XXXSM03 init.d]# ls -l sessionmgr] rwxr-xr-x 1 root root 4544 Nov 29 23:47 sessionmgr-27717rwxr-xr-x 1 root root 4399 Nov 28 22:45 sessionmgr-27721rwxr-xr-x 1 root root 4544 Nov 29 23:47 sessionmgr-27727-SESSIONmgr-xxxxx بعنوان sessionMGR-xxxxx تشغيل الخدمة إيقاف FrontVery

root@XXXSM03 init.d]# service sessionmgr-27717 stop]

### إيقاف تشغيل الطاقة الرشيقة

إيقاف تشغيل VM من ESC

1. سجل الدخول إلى عقدة ESC التي تتوافق مع VNF وتحقق من حالة VM.

2. إيقاف الجهاز الظاهري باستخدام اسم الجهاز الظاهري الخاص به. (اسم VM الذي تمت ملاحظته من القسم " تحديد الأجهزة الافتراضية المستضافة في عقدة الحوسبة").

admin@VNF2-esc-esc-0 esc-cli]\$ ./esc\_nc\_cli vm-action STOP VNF2-DEPLOYM\_s9\_0\_8bc6cc60-15d6-] 4ead-8b6a-10e75d0e134d

3. بمجرد إيقافه، يجب أن يدخل VM في حالة **إيقاف التشغيل**.

<snip>

### إيقاف تشغيل عقدة الحوسبة

الخطوات المذكورة في هذا القسم شائعة بغض النظر عن الأجهزة الافتراضية (VMs) المستضافة في عقدة الحوسبة.

إيقاف تشغيل عقدة الحوسبة من OSPD

1. تحقق من الحالة ثم قم بإيقاف تشغيل العقدة.

```
stack@director ~]$ nova list | grep compute-10]
03f15071-21aa-4bcf-8fdd-acdbde305168 | pod1-stack-compute-10 | ACTIVE | - | Running | |
| ctlplane=192.200.0.106
```

stack@director ~]\$ nova stop pod1-stack-compute-10] 2. انتظر حتى يصبح الكمبيوتر في حالة إيقاف التشغيل ثم أعد تشغيله.

> stack@director ~]\$ nova start pod1-stack-compute-10] 3. تأكد من أن عقدة الكمبيوتر الجديدة في الحالة "نشط".

```
stack@director ~]$ source stackrc]
stack@director ~]$ nova list |grep compute-10]
03f15071-21aa-4bcf-8fdd-acdbde305168 | pod1-stack-compute-10 | ACTIVE | - | Running | |
| ctlplane=192.200.0.106
```

### إستعادة الأجهزة الافتراضية

إسترداد VM من ESC

1. من OSPD، إذا كنت تفحص قائمة نوفا، فإن VMs ينبغي أن تكون في حالة إغلاق. في هذه الحالة، تحتاج إلى بدء تشغيل الأجهزة الافتراضية من ESC. DEPLOYM\_s9\_0\_8bc6cc60-15d6-4ead-8b6a-10e75d0e134d sudo] password for admin]: 2. أو، إذا كان VM في حالة خطأ في قائمة نوفا، قم بإجراء هذا التكوين.

stack@director ~]\$ nova list |grep VNF2-DEPLOYM\_s9\_0\_8bc6cc60-15d6-4ead-8b6a-10e75d0e134d] 49ac5f22-469e-4b84-badc-031083db0533 | VNF2-DEPLOYM\_s9\_0\_8bc6cc60-15d6-4ead-8b6a-10e75d0e134d | | | ERROR | - | NOSTATE 3. الآن، استرد الجهاز الظاهري من ESC.

admin@VNF2-esc-esc-0 ~]\$ sudo /opt/cisco/esc/esc-confd/esc-cli/esc\_nc\_cli recovery-vm-action DO] VNF2-DEPLOYM\_s9\_0\_8bc6cc60-15d6-4ead-8b6a-10e75d0e134d :sudo] password for admin]

```
Recovery VM Action
opt/cisco/esc/confd/bin/netconf-console --port=830 --host=127.0.0.1 --user=admin --/
privKeyFile=/root/.ssh/confd_id_dsa --privKeyType=dsa --rpc=/tmp/esc_nc_cli.ZpRCGiieuW
<?"xml version="1.0" encoding="UTF-8?>
<"rpc-reply xmlns="urn:ietf:params:xml:ns:netconf:base:1.0" message-id="1>
</ok>
<rpc-reply/>
```

```
4. مراقبة سجل الدخول في Yangesc.log.
```

admin@VNF2-esc-esc-0 ~]\$ tail -f /var/log/esc/yangesc.log ... 07-Nov-2017 WARN Type: VM\_RECOVERY\_COMPLETE 14:59:50,112 07-Nov-2017 WARN Status: SUCCESS 14:59:50,112 07-Nov-2017 WARN Status Code: 200 14:59:50,112 07-Nov-2017 WARN Status Msg: Recovery: Successfully recovered VM [VNF2- 14:59:50,112 .[DEPLOYM\_s9\_0\_8bc6cc60-15d6-4ead-8b6a-10e75d0e134d

تحقق من خدمات PCRF الموجودة على الجهاز الظاهري

**ملاحظة**: إذا كان الجهاز الظاهري في حالة إيقاف التشغيل، قم بتشغيل الجهاز باستخدام esc\_nc\_cli من ESC. تحقق من diagnostic.sh من برنامج إدارة المجموعة VM وإذا صادفت أي خطأ تم العثور عليه للأجهزة الافتراضية التي تم إستردادها بعد ذلك.

1. الدخول إلى الجهاز الظاهري المعني.

<stack@XX-ospd ~]\$ ssh root@<Management IP]
 root@XXXSM03 ~]# monit start all]</pre>

2. إذا كانت VMis **anSM،OAMorArbiter، ب**الإضافة إلى ذلك، ابدأ تشغيل **خدمات SessionMGR** التي توقفت قبل ذلك. الملف الأمامي بعنوان **sessionMGR-xxxxx،** قم بتشغيل **جلسة العمل** mgr**-xxxxx بداية.** 

```
root@XXXSM03_init.d] # service_sessionmgr-27717_start]
3. إذا لم يكن التشخيص بعد واضحا، فقم بتنفيذ build_all.sh من نظام VM الخاص بإدارة نظام المجموعة ثم قم
بتنفيذ VM-init على الجهاز الظاهري الخاص.
```

etc/init.d/vm-init/

ةمجرتاا مذه لوح

تمجرت Cisco تايان تايانق تال نم قعومجم مادختساب دنتسمل اذه Cisco تمجرت ملاعل العامي عيمج يف نيم دختسمل لمعد يوتحم ميدقت لقيرشبل و امك ققيقد نوكت نل قيل قمجرت لضفاً نأ قظعالم يجرُي .قصاخل امهتغلب Cisco ياخت .فرتحم مجرتم اممدقي يتل القيفارت عال قمجرت اعم ل احل اوه يل إ أم اد عوجرل اب يصوُتو تامجرت الاذة ققد نع اهتي لوئسم Systems الما يا إ أم الا عنه يل الان الانتيام الال الانتيال الانت الما